## Jak zgłosić nieobecność dziecka w przedszkolu za pośrednictwem dziennika elektronicznego Vulcan Uonet+?

Krok 1 – Logujemy się na dziennik:

https://uonetplus.vulcan.net.pl/brzeznicapowiatwadowicki

|             | Logowanie                                                 |
|-------------|-----------------------------------------------------------|
|             | Proszę podać e-mail i hasło                               |
| E-mail:     |                                                           |
|             |                                                           |
| Hasło:      |                                                           |
| To pole jes | st wymagane                                               |
|             | Załóż konto   Przywróć dostęp   Zmień hasło               |
|             | Zaloguj się >                                             |
|             | Pie wiesz jak się zalogować? Skorzystaj z naszych porad > |

Krok 2 – Po zalogowaniu klikamy w zakładkę "Uczeń NOWOŚĆ"

| Aktualizacje > Historia zmian | Nowe wyzwania oświatowe - co przyniesie ze<br>sobą nowy rok szkolny?<br><u>Przeczytaj artykuł &gt;</u> |                   |
|-------------------------------|----------------------------------------------------------------------------------------------------|-------------------|
| E Informacje                  | *                                                                                                    | Uczeń<br>NOWOŚĆ > |
|                               |                                                                                                    |                   |

**Krok 3 –** Wybieramy w prawym górnym rogu imię dziecka, dla którego chcemy zgłosić nieobecność **(1.)**, następnie klikamy "Zgłoszenie nieobecności" **(2.)**.

| ZESPÓŁ SZKOLNO-PRZEDSZKOLNY W TŁUCZANI |             |                         |               |                                             |  |
|----------------------------------------|-------------|-------------------------|---------------|---------------------------------------------|--|
| 🛃 Witryna ucznia                       | a/rodzica   |                         |               | Uczeń: PSZCZ ""Pszczółki"" 2020 Jan Nowak 💙 |  |
| Ewidencja obecności                    | EWIDENCJA   | ZGŁOSZENIE NIEOBECNOŚCI | 2. Klikamy    | $\wedge$                                    |  |
| Zebrania                               |             |                         |               | 1 ሰ 🗕                                       |  |
| Dane dziecka                           |             |                         | Wrzesień 2020 | >                                           |  |
| Szkoła i nauczyciele                   | DZIEŃ       |                         | GODZINY       | 1. Wybieramy imię dziecka                   |  |
| Formularze                             | 1, Wtorek   |                         | 07:40 - 12:30 |                                             |  |
| Dostęp mobilny                         | 2, Środa    |                         | 07:40 - 12:30 |                                             |  |
| Pomoc                                  | 3, Czwartek |                         | 07:35 - 12:30 |                                             |  |
|                                        | 4, Piątek   |                         | 07:45 - 12:30 |                                             |  |

## Krok 4 – Klikamy "Zgłoś nieobecność" (3.)

| ZESPÓŁ SZKOLNO-PRZEDSZKOLNY W TŁUCZANI |              |                         |                        |                |                     | /ULCAN |
|----------------------------------------|--------------|-------------------------|------------------------|----------------|---------------------|--------|
| 🛨 Witryna ucznia                       | /rodzica     |                         |                        | Uczeń: PSZCZ " | "Pszczółki"" 2020 - | •      |
| Ewidencja obecności                    | EWIDENCJA    | ZGŁOSZENIE NIEOBECNOŚCI |                        |                |                     |        |
| Zebrania<br>Dane dziecka               | ZGŁOŚ NIEOBE | CNOSC 3. I              | Klikamy "Zgłoś nieobec | ność           |                     |        |
| Szkoła i nauczyciele<br>Formularze     | OD           |                         | DO                     |                |                     |        |
| Dostęp mobilny<br>Pomoc                |              |                         |                        |                |                     |        |

Krok 5 – Wybieramy dni, które chcemy zgłosić (4.) i klikamy "Zapisz".

| Jacka Billiocha   ZESPÓŁ SZKOLNO-PRZEDSZKOLNY W TŁUCZANI |                        |                                                      |               |  |  |
|----------------------------------------------------------|------------------------|------------------------------------------------------|---------------|--|--|
| 🕖 Witryna ucznia                                         | PSZCZ ""Pszczółki"" 20 |                                                      |               |  |  |
| Ewidencja obecności                                      |                        | ZGŁOSZENIE NIEOBECNOŚCI                              |               |  |  |
| Zebrania                                                 |                        | Zgłoszenie nieobecności                              |               |  |  |
| Dane dziecka                                             | ZGŁOŚ NIEOBE           | Nieobecność od*                                      |               |  |  |
| Szkoła i nauczyciele                                     | Zgłoszone nie          | 14.09.2020                                           | <b></b>       |  |  |
| Formularze                                               | OD                     | do dnia*                                             |               |  |  |
| Dostęp mobilny                                           | 14.09.2020             | 14.09.2020                                           | <b></b>       |  |  |
| Pomoc                                                    |                        | $\hat{\mathbf{U}}$                                   | ZAPISZ ANULUJ |  |  |
|                                                          |                        | 4. Wybieramy dni do zgłoszenia<br>i klikamy "ZAPISZ" |               |  |  |